## راهنمای استفاده از اپلیکیشن موبایلی واحد الکترونیکی

پس از نصب برنامه همانند تصویر زیر، نام کاربری و رمز عبور را وارد نمایید و سپس گزینه
"دریافت کد فعال سازی" را بزنید.

نام کاربری: شماره دانشجویی

رمز عبور: رمز عبور سيستم خدمات الكترونيكي

توجه: (با تغییر رمز عبور سیستم خدمات الکترونیکی رمز عبور اپلیکیشن نیز تغییر داده می شود)

| دان کار اراداسلا<br>واحد اکترو کیلی |                   |           |              |  |
|-------------------------------------|-------------------|-----------|--------------|--|
|                                     |                   |           |              |  |
|                                     | ****              | ****      | نام کاربری : |  |
|                                     | ****              | ****      | رمز عيور :   |  |
|                                     | ریافت<br>مال سازی | د<br>کد ف |              |  |
|                                     |                   |           |              |  |
|                                     |                   |           |              |  |
|                                     |                   |           |              |  |
|                                     |                   |           |              |  |

کد فعال سازی دریافتی از طریق پیامک را در قسمت مربوطه وارد نمایید و گزینه
"فعال سازی" را بزنید.

توجه: کد فعال سازی به شماره همراه ثبت شده در سامانه خدمات الکترونیکی، ارسال می شود.

| دانشگاه اراداسلا<br>واحد اکتروکیی                                                  |           |  |  |  |
|------------------------------------------------------------------------------------|-----------|--|--|--|
|                                                                                    |           |  |  |  |
| کد ارسال شده به شماره همراه خود را در فیلد زیر وارد نمایید<br>کد فعال سازی : ***** |           |  |  |  |
| بازگشت                                                                             | فعال سازی |  |  |  |
|                                                                                    |           |  |  |  |
|                                                                                    |           |  |  |  |
|                                                                                    |           |  |  |  |

پس از فعال سازی وارد صفحه اول می شود و برای مشاهده خبرهای جدید واحد الکترونیکی
از گزینه "اخبار" استفاده نمائید.

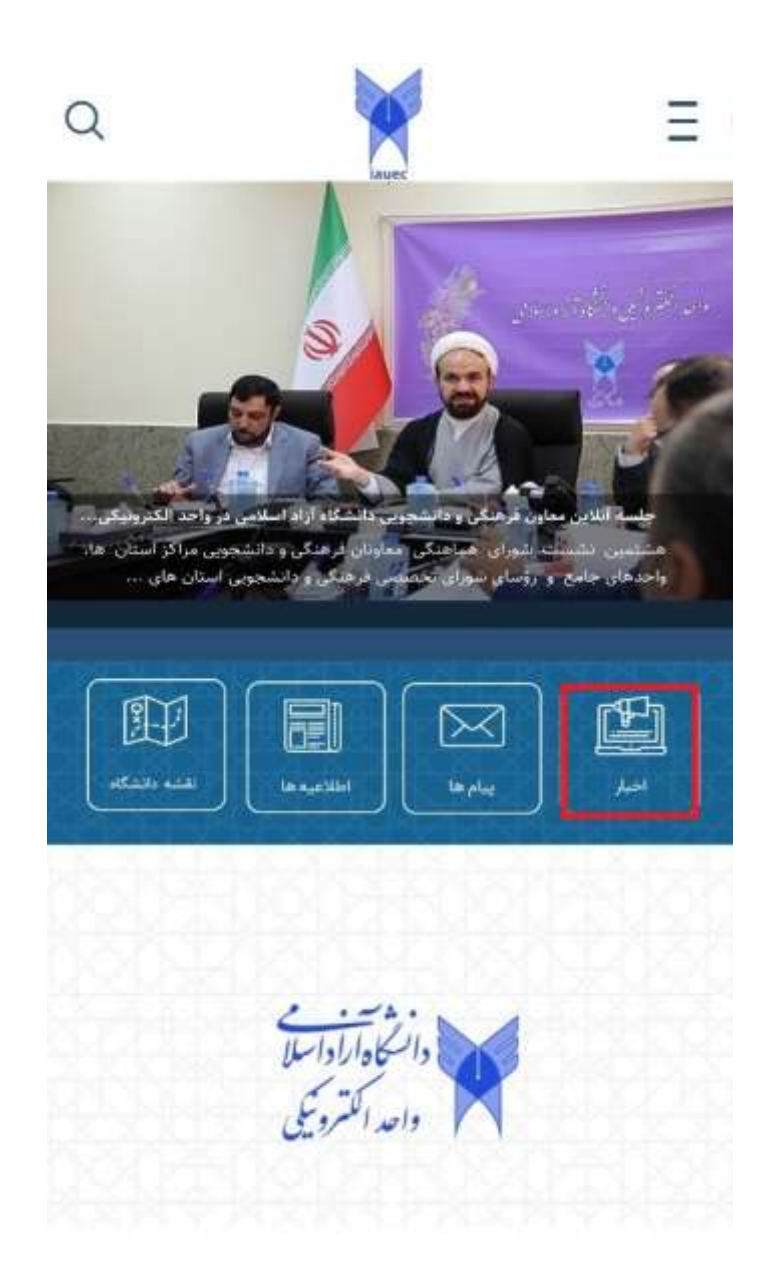

برای مشاهده پیام های اختصاصی و یا پیام های سامانه های واحد الکترونیکی (به زودی) که
برای شما ارسال می شود از گزینه "پیام ها" استفاده نمایید.

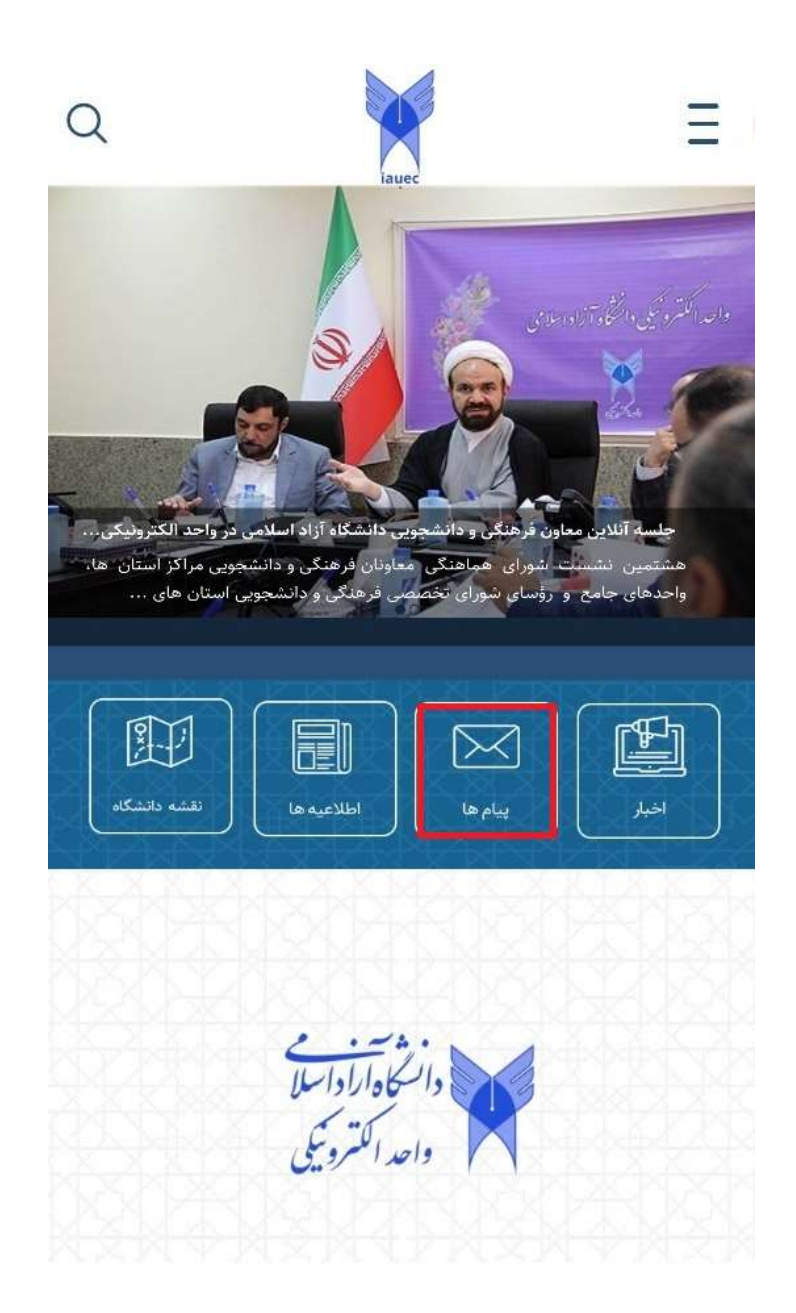

 جهت مشاهده اطلاعیه های عمومی و معاونت های واحد الکترونیکی به بخش "اطلاعیه ها" مراجعه شود.

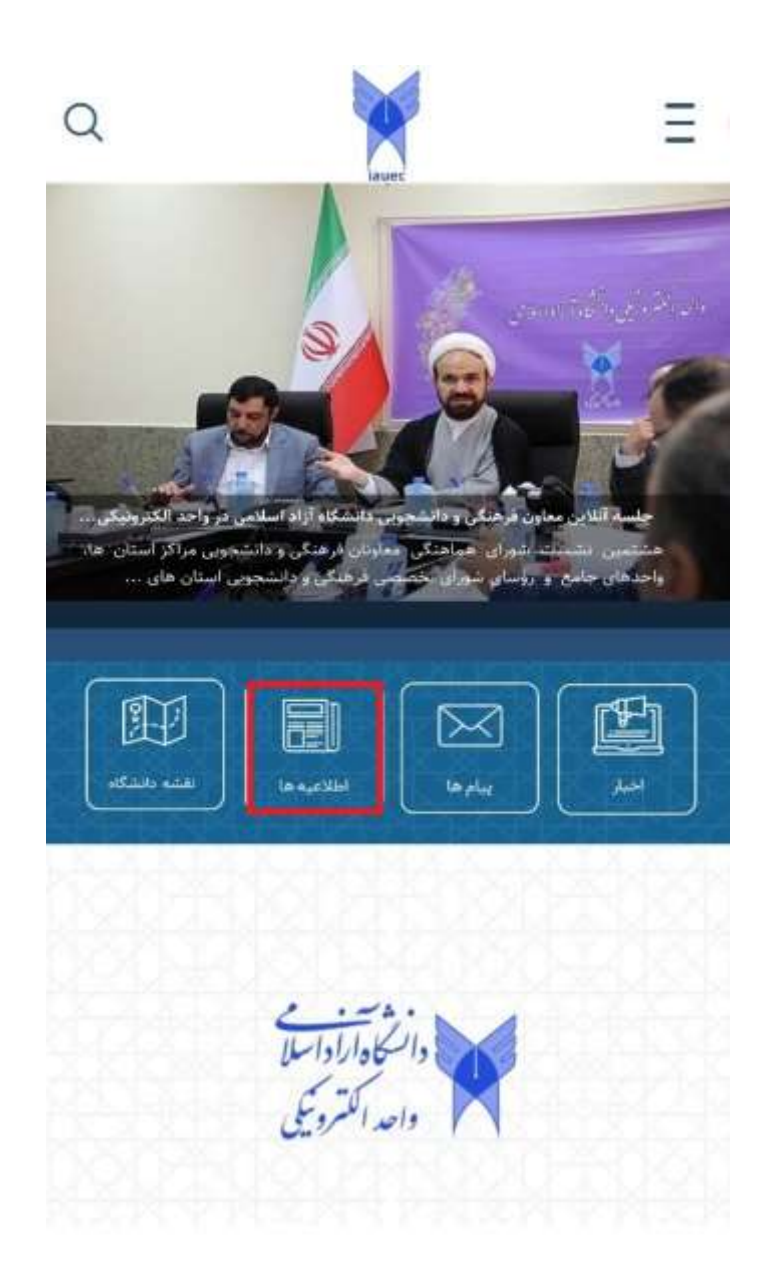

برای مشاهده آدرس ساختمان ها و همچنین موقعیت مکانی واحد الکترونیکی روی نقشه از
گزینه "نقشه دانشگاه" استفاده نمایید.

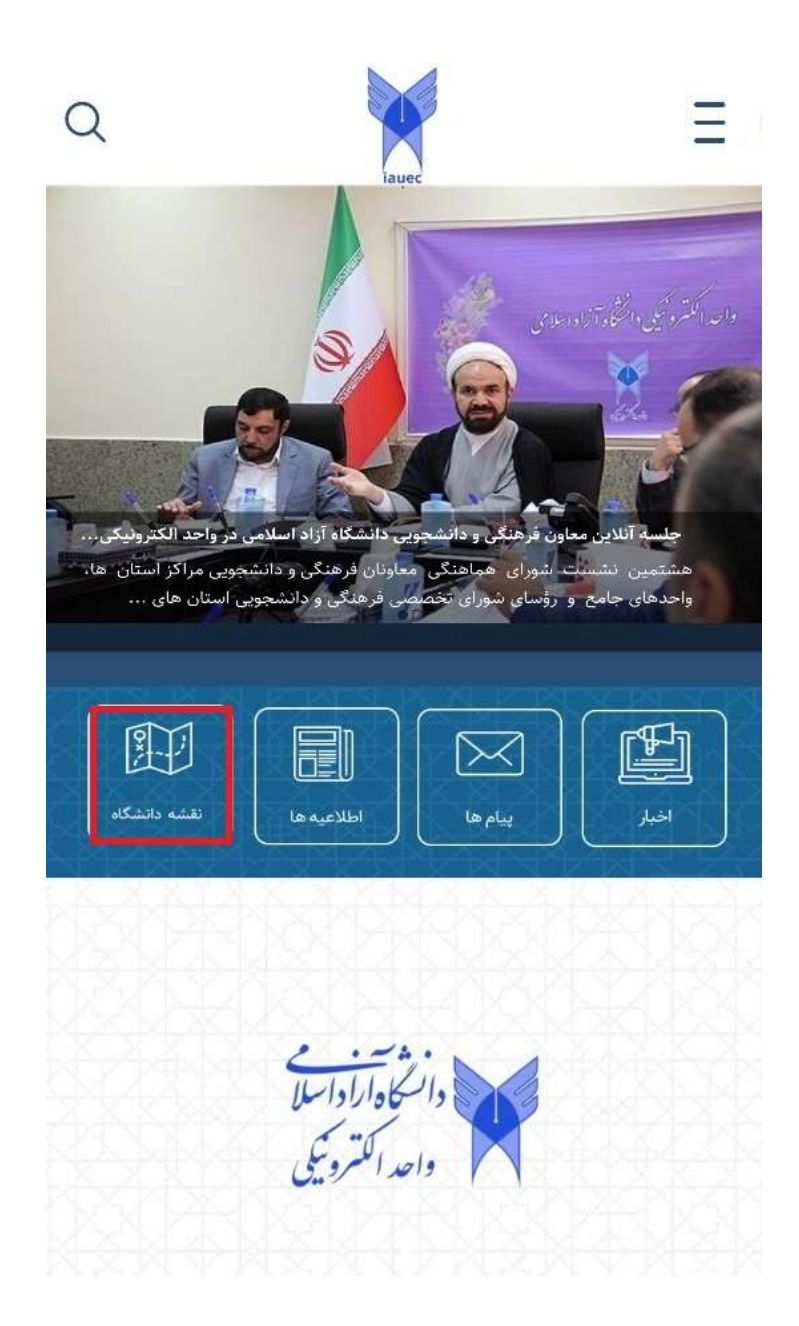

## **نکته:** در بخش اخبار یا اطلاعیه ها در صورت وجود فایل پیوستی روی گزینه 🕗

و برای استفاده از لینک سایت و مشاهده ادامه اخبار روی گزینه 🐨 بزنید.(مانند شکل زیر)

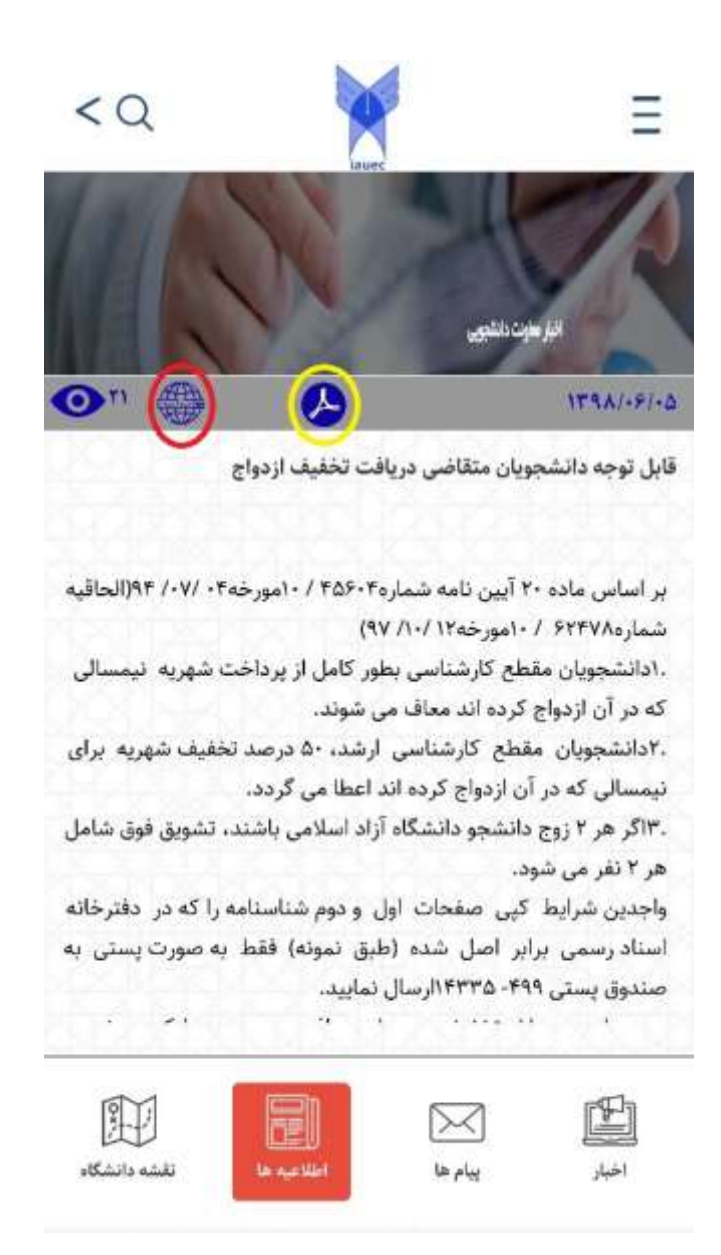

برای تماس و مشاهده شماره داخلی کارکنان واحد الکترونیکی گزینه "تماس با ما " را بزنید.
همچنین برای مشاهده و مطالعه تاریخچه واحد الکترونیکی روی گزینه "درباره ما" بزنید.

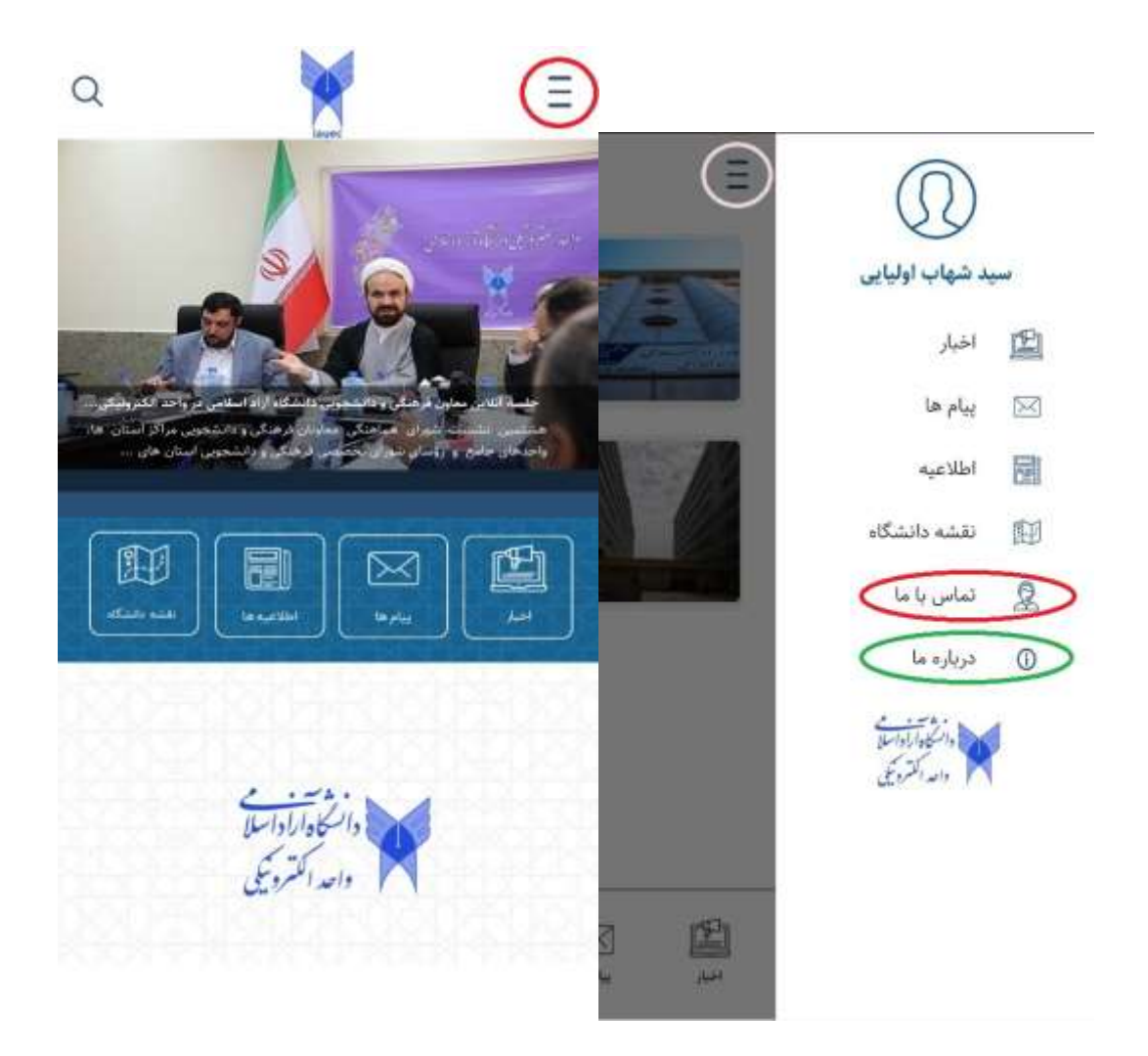

تهیه شده در معاونت فنی واحد الکترونیکی شماره پشتیبانی فنی: ۴۲۸۶۳۰۰۰ داخلی ۱